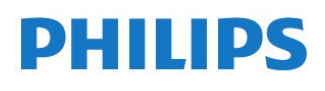

NeoPix Easy Play

Home projector

Uživatelský manuál

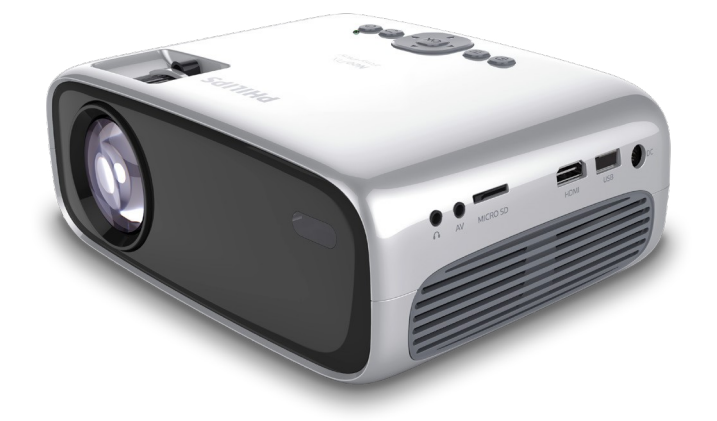

Zaregistrujte si váš výrobek a získejte podporu na www.philips.com/support

# Obsah

| <b>Úvod</b><br>Vážený zákazníku<br>O této příručce<br>Co je v balení                                                                                     | <b>3</b><br>3<br>3<br>3           |
|----------------------------------------------------------------------------------------------------|-----------------------------------|
| <b>1 Bezpečnostní informace</b><br>Nastavení výrobku<br>Opravy<br>Napájení                                                                               | <b>4</b><br>4<br>5                |
| <b>2 Přehled</b><br>Pohled ze shora<br>Přední pohled<br>Pohled ze strany<br>Zadní pohled<br>Dálkové ovládání<br>Přístup k domácímu menu                  | <b>5</b><br>5<br>6<br>6<br>6<br>7 |
| <b>3 Příprava k provozu</b><br>Umístění projektoru<br>Změna velikosti obrazu<br>Připojení napájení<br>Příprava dálkového ovladače<br>Zapnutí a nastavení | <b>7</b><br>7<br>8<br>9<br>9      |
| 4 Připojení k přehrávacím                                                                                                    | 10                                |
| Připojení k zařízení pomocí                                                                                                    | 10                                |
| Připojení k zařízení pomocí                                                                                                    | 10                                |
| Připojení k počítači pomocí                                                                                                    | 10                                |
| Připojení externích<br>reproduktorů nebo sluchátek                                                                                                    | 11                                |
| 5 Bezdrátové promítání<br>na Androidu                                                                                                    | 11                                |
| 6 Bezdrátové promítání<br>na iOS                                                                                                    | 12                                |
| 7 Připojení k bezdrátovému<br>Reproduktoru                                                                                                    | 13                                |
| 8 Přehrávání médií<br>Přehrávání videa<br>Přehrávání hudby                                                                                               | 13<br>13<br>14                    |

| Prohlížení fotografií      | 14        |
|----------------------------|-----------|
| <b>9 Změna nastavení</b>   | <b>14</b> |
| Nastavení fotografií       | 14        |
| Nastavení WiFi             | 14        |
| Nastavení Bluetooth        | 14        |
| Nastavení jazyka           | 14        |
| Obnova továrního nastavení | 14        |
| <b>10 Servis</b>           | <b>16</b> |
| Čistění                    | 16        |
| Aktualizace softwaru       | 16        |

16

Řešení problémů

# Úvod

## Vážený zákazníku

Děkujeme vám za zakoupení tohoto projektoru. Doufáme, že si užijete tento výrobek a využijete mnoho funkcí, které nabízí.

O této příručce Stručná příručka, která je s tímto výrobkem dodávána vám umožní začít používat tento výrobek rychle a snadno. Detailní popis naleznete v následujících kapitolách tohoto manuálu.

Pečlivě si celý manuál přečtěte. Pro zajištění řádného fungování tohoto výrobku dodržuite všechny bezpečnostní pokyny (viz

#### Bezpečnostní informace na straně 4).

Výrobce nenese žádnou odpovědnost, pokud tyto pokyny nejsou dodržovány.

### Použité symboly

#### Poznámka

#### Řešení problémů

Tento symbol označuje rady, které vám pomohou efektivněji a snáze používat tento výrobek.

#### NEBEZPEČÍ!

#### Nebezpečí zranění!

Tento symbol představuje varování před Nebezpečím zranění. Fyzické zranění nebo poškození může být

#### POZOR!

Poškození výrobku nebo ztráta dat! Tento symbol představuje varování před Poškozením výrobku nebo před ztrátou dat.

Poškození může být výsledkem nesprávné manipulace.

## Co je v balení

- ① NeoPix Easy Play projektor (NPX443)
- ② Dálkové ovládání se 2 ks AAA baterií
- ③ Síťový napájecí adaptér
- ④ Síťová zástrčka (EU, UK, US)
- ⑤ Stručná příručka
- ⑥ Kryt čočky projektoru

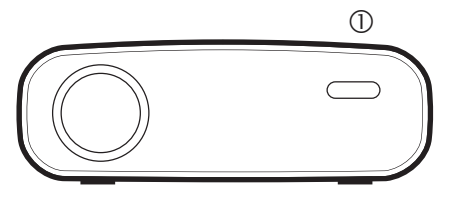

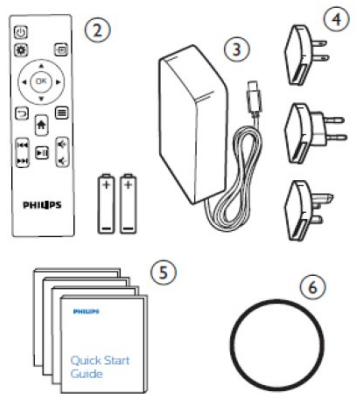

## Hlavní vlastnosti

Připojení k zařízení s výstupem HDMI Pomocí HDMI kabelu můžete projektor připojit k přehrávacím zařízení. (viz Připojení k zařízení pomocí HDMI, str. 19).

#### Bezdrátové zrcadlení displeje (Android a iOS)

Pomocí funkce Bezdrátového zrcadlení displeje můžete bezdrátově sdílet displej vašeho telefonu. Aby bylo možné funkci zrcadlení využívat, musí váš telefon tuto funkci podporovat. Tento projektor spolupracuje s Android telefony kompatibilními s Miracast a iOS 7/8/9/10 a 11.

Uživatelské manuály ani jejich části nesmí být bez výslovného souhlasu majitele - DISKUS, spol. s r.o. duplikovány,kopírovány či jinak využívány k obchodním účelům. DISKUS, spol. s r.o. je jediný autorizovaný distributor značky Thrustmaster pro Českou republiku a Slovensko. Reklamaci lze uplatnit pouze na výrobky, které do České republiky a na Slovensko dovezla firma DISKUS, spol. s r.o.

## 1 Bezpečnostní informace

Vezměte na vědomí všechny zde uvedené výstražné a bezpečnostní poznámky. Neprovádějte žádné změny nebo nastavení, která nejsou v této příručce popsány. Nesprávná obsluha a nesprávná manipulace může vést ke zranění, poškození výrobku nebo ke ztrátě dat.

## Nastavení výrobku

Tento výrobek je určen pouze pro vnitřní použití. Výrobek umístěte bezpečně na stabilní rovnou plochu. Pro zabránění možnému zranění osob nebo poškození výrobku, umístěte všechny kabely tak, aby nepřekážely.

Výrobek nepoužívejte ve vlhkých místnostech. Nikdy se nedotýkejte síťového přívodu nebo síťového připojení vlhkýma rukama.

Výrobek musí mít zajištěno dostatečné větrání a nesmí být zakrytý. Při používání nevkládejte výrobek do uzavřených skříní, boxů nebo jiných uzavřených prostor.

Výrobek chraňte před přímým slunečním zářením, teplem intenzivními změnami teplot a vlhkostí. Výrobek neumísťujte do blízkosti topení nebo klimatizačních jednotek. Dodržujte pokyny o provozních teplotách jek je uvedeno v technických vlastnostech (**viz Technické údaje na** 

#### straně 19).

Dlouhodobý provoz výrobku způsobí, že se povrch projektoru zahřeje. Pokud dojde k přehřátí projektoru, automaticky se přepne do pohotovostního režimu.

Zamezte vniknutí kapalin do projektoru. V případě, že do projektoru zateče nějaká kapaliny nebo dovnitř spadne nějaký předmět, projektor vypněte a odpojte všechny kabely. Projektor nechte prohlédnout v autorizovaném servisním středisku. S výrobkem zacházejte opatrně. Nedotýkejte se čočky objektivu. Na projektor nebo na kabely nepokládejte ostré nebo těžké předměty.

Pokud se projektor intenzivně ohřeje, vychází z něj dým, okamžitě jej vypněte a odpojte od napájení. Projektor nechte prohlédnout v autorizovaném servisním středisku. Projektor neumísťujte do blízkosti otevřeného ohně (například svíček).

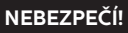

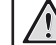

#### Nebezpečí výbuchu při použití nesprávného druhu baterií!

Při použití nesprávného druhu baterií existuje nebezpečí výbuchu.

Baterie (sady baterií nebo přiložené baterie) nevystavujte intenzivnímu teplu jako například slunečnímu záření nebo otevřenému ohni. Za následujících podmínek může dojít ke kondenzaci vodních par uvnitř projektoru, které může vést k jeho chybné funkci:

- Při přemístění projektoru z chladného prostředí do tepla;
- Po vytopení chladné místnosti
- Pokud je projektor umístěn v chladné místnosti

Pro zabránění kondenzaci vlhkosti uvnitř projektoru postupujte podle následujících rad:

- Před přesunem projektoru z jedné místnosti do jiné, jej uzavřete do plastového sáčku a nechte jej teplotně přizpůsobit.
- Počkejte jednu až dvě hodiny než projektor vyjmete ze sáčku.

Projektor by neměl být používán ve velmi prašném prostředí. Prachové částice a jiné předměty mohou projektor poškodit.

Projektor nevystavujte extrémním vibracím. Může dojít k poškození vnitřních součástek.

Nedovolte, aby děti bez dohledu manipulovaly s projektorem. Obalový materiál odstraňte z dosahu dětí.

Pro vaši bezpečnost, nepoužívejte projektor za bouře.

### Opravy

Projektor sami neopravujte. Nesprávná údržba projektoru může vést ke zranění nebo jeho poškození. Projektor musí být opravován v autorizovaném servisním středisku.

Seznam autorizovaných servisních středisek naleznete na záručním listě, který je dodáván současně s projektorem.

Z projektoru neodstraňujte žádné štítky, protože tím porušíte záruční podmínky.

Uživatelské manuály ani jejich části nesmi být bez výslovného souhlasu majitele – DISKUS, spol. s r.o. duplikovány,kopírovány či jinak využívány k obchodním účelům. DISKUS, spol. s r.o. je jediný autorizovaný distributor značky Thrustmaster pro Českou republiku a Slovensko. Reklamaci lze uplatnit pouze na výrobky, které do České republiky an Slovensko dovezla firma DISKUS, spol. s r.o.

## Napájení

Používejte pouze napájecí adaptér, který je certifikován pro tento výrobek **(viz Technická data, strana 19).** 

Zkontrolujte, zda napájecí napětí v rozvodné elektrické síti odpovídá nominálnímu napětí na štítku projektoru.

Zásuvka by měla být umístěna pro snadnou dosažitelnost v blízkosti projektoru.

#### POZOR!

Pro vypnutí projektoru vždy používejte tlačítko也.

Před čištěním výrobku jej vždy vypněte a odpojte od rozvodu elektrické energie (viz Čištění, strana 16). Pro čištění používejte měkký hadřík, který nepouští vlákna. Nikdy nepoužívejte kapalné, plynné nebo snadno hořlavé čistící prostředky (spreje, abrazivní nebo leštící prostředky nebo alkohol). Zamezte vniknutí kapalin dovnitř projektoru.

#### NEBEZPEČÍ!

#### Riziko podráždění očí!

Tento výrobek je vybaven velmi výkonnou LED, která produkuje velmi jasné světlo. Během provozu se nedívejte přímo do objektivu, může to způsobit podráždění nebo poškození očí.

# 2 Přehled

## Přední pohled

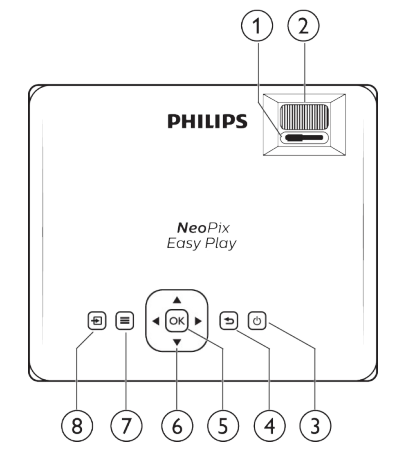

- ① Knoflík zaostřování
  - Pro nastavení ostrosti obrazu
- ⊘∪
  - Projektor zapne nebo přepne do pohotovostního režimu
  - Pokud je projektor zapnut, LED svítí zeleně, pokud je projektor v pohotovostním režimu, LED svítí červeně.
- 3 ∽

Návrat do předchozího menu.

- ④ OK
  - Potvrzení výběru nebo vstupu.
- S Navigační tlačítka
  - Procházení položkami menu
  - Pro změnu výběru stiskněte tlačítko
- 6

Přístup do menu nastavení.

⊘ 🔁

Přístup do domácího menu.

Uživatelské manuály ani jejich části nesmí být bez výslovného souhlasu majitele – DISKUS, spol. s r.o. duplikovány kopírovány či jinak využívány k obchodním účelům. DISKUS, spol. s r.o. je jediný autorizovaný distributor značky Thrustmaster pro Českou republiku a Slovensko. Reklamaci lze uplatnit pouze na výrobky, které do České republiky a na Slovensko dovezla firma DISKUS, spol. s r.o.

## Přední pohled

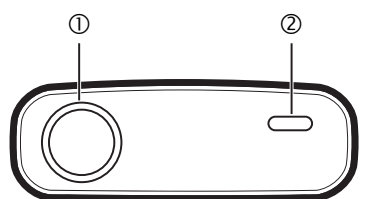

- ① Čočka objektivu
- ② Přední IČ senzor

## Pohled ze strany

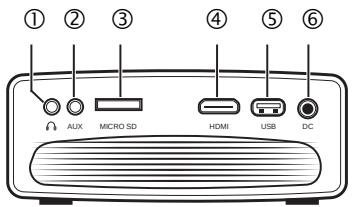

### 0 0

3,5 mm audio výstup pro připojení externího reproduktoru nebo sluchátek.

② AUX

3,5 mm audio výstup; slouží pouze pro připojení přes VGA.

③ Slot pro SD kartu Pro přehrávání médií z mikro SD karty.

(4) HDMI

Připojení HDMI výstupu z přehrávacího zařízení.

#### S Rozhraní USB

Připojení USB úložiště pro přehrávání médií

6 DC

Konektor napájení

## Zadní pohled

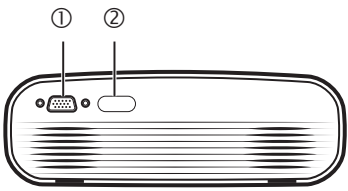

① Rozhraní VGA Pro připojení VGA k počítači

② Zadní IČ senzor

## Dálkové ovládání

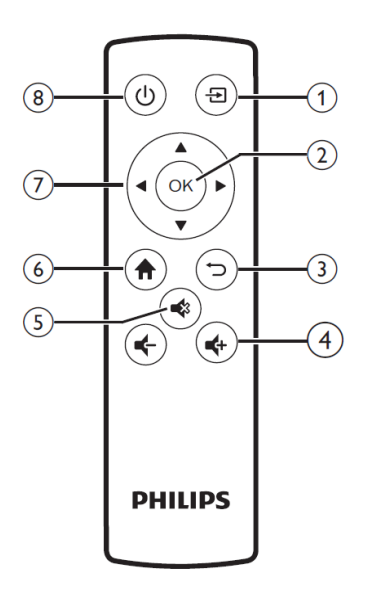

- ② OK Potvrzení výběru nebo vstupu.
- 3 -

Návrat do předchozího menu.

④ **€**+/€

Zvýšení nebo snížení hlasitosti.

5 🔹

Ztišení nebo obnova původní hlasitosti.

6

Přístup do domácího menu.

#### ⑦ Navigační tlačítka

- Procházení menu.
- Pro změnu výběru stiskněte

⑧ ()

- Přepnutí projektoru do pohotovostního režimu.
- Pokud je projektor zapnutý, LED svítí zeleně, pokud je v pohotovostním režimu, LED svítí červeně.

Uživatelské manuály ani jejich části nesmí být bez výslovného souhlasu majitele – DISKUS, spol. s r.o. duplikovány,kopírovány či jinak využívány k obchodním účelúm. DISKUS, spol. s r.o. je jediný autorizovaný distributor značky Thrustmaster pro Českou republiku a Slovensko. Reklamaci Ize uplatnit pouze na výrobky, které do České republiky a a Slovensko dovezla firma DISKUS, spol. s r.o.

## Přístup do domácího menu

Domácí menu umožňuje snadný přístup k systémovým nastavení a dalším užitečným funkcím projektoru.

 Stiskněte ↑ . Zobrazí se domácí menu.
 Pro výběr funkce stiskněte Navigační tlačítka a pak OK.

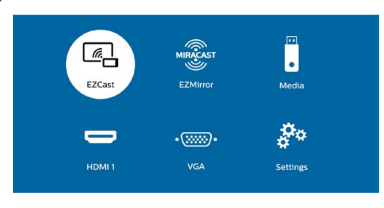

- EZCast: Bezdrátové připojení k iPhonu pro zrcadlení displeje.
- EZMirror: Bezdrátové připojení k zařízení Android pro zrcadlení displeje.
- Media: Přehrávání z USB nebo mikro SD karty
- HDMI: Výběr digitálního zařízení připojeného přes HDMI k projektoru.
- VGA: Výběr analogového zařízení připojeného přes VGA k projektoru.
- Nastavení: Přístup k menu pro změnu obrazu, WiFi, Bluetooth a dalším nastavení.

# 3 Příprava k provozu

## Umístění projektoru

Projektor můžete používat ve čtyřech různých pozicích. Postupujte podle následujících pokynů pro umístění projektoru.

#### Poznámka

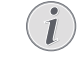

Pokud chcete projektor namontovat na strop, je nutné zakoupit doporučený držák a postupovat podle návodu dodaného s držákem.

Před montáží na strop se ujistěte, že strop unese hmotnost projektoru a držáku.

Při instalaci na strop musí být projektor bezpečně připevněn ke stropu v souladu s montážními pokyny. Nesprávné připevnění ke stropu může mít za následek nehodu, zranění nebo poškození projektoru.

#### Na stole

 Projektor položte na stůl před projekční plátno. Toto je nejběžnější umístění projektoru, umožňuje rychlé spuštění a transport.

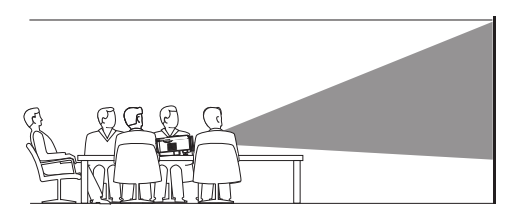

2 Pokud chcete nastavit promítaný obraz do správné polohy, stiskněte ♠ a vstupte do NASTAVENÍ – Panel Flip Rotate.

#### Na stropě

 Projektor připevněte vzhůru nohama ke stropu před projekční plátno. Pro upevnění projektoru ke stropu je zapotřebí příslušný držák.

Uživatelské manuály ani jejich části nesmí být bez výslovného souhlasu majitele – DISKUS, spol. s r.o. duplikovány, kopírovány či jinak využívány k obchodním účelům. DISKUS, spol. s r.o. je jediný autorizovaný distributor značky Thrustmaster pro Českou republiku a Slovensko. Reklamaci lze uplatnit pouze na výrobky, které do České republiky a na Slovensko dovezla firma DISKUS, spol. s r.o.

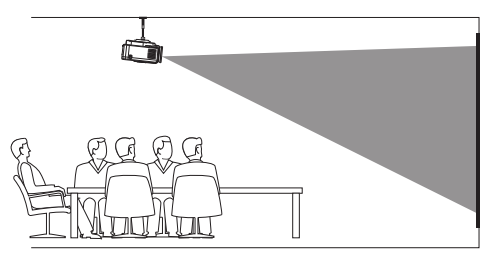

2 Pokud chcete nastavit promítaný obraz do správné polohy, stiskněte ♠ a vstupte do NASTAVENÍ – Panel Flip Rotate.

#### Zadní projekce ze stolu

 Projektor umístěte na stůl za projekční plátno. Pro promítání je zapotřebí speciální projekční plátno umožňující zadní promítání.

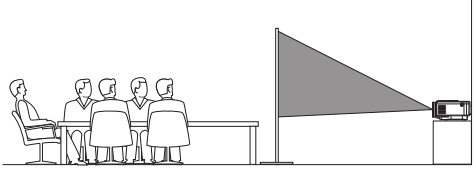

2 Pokud chcete nastavit promítaný obraz do správné polohy, stiskněte ♠ a vstupte do NASTAVENÍ – Panel Flip Rotate.

#### Zadní projekce ze stropu

 Projektor připevněte vzhůru nohama ke stropu za projekční plátno. Pro upevnění projektoru ke stropu je zapotřebí příslušný držák a speciální projekční plátno umožňující zadní promítání.

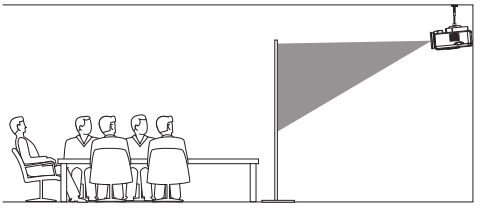

2 Pokud chcete nastavit promítaný obraz do správné polohy, stiskněte ↑ a vstupte do NASTAVENÍ – Panel Flip Rotate.

## Změna velikosti obrazu

Velikost projekčního plátna (nebo velikost obrazu) je určena vzdáleností plátna od objektivu projektoru a plochou plátna.

- Pro co nejlepší kontrast, jas a barvu nastavte velikost obrazu na 165 cm.
- Projekční vzdálenost je 80 cm 200 cm.

## Připojení napájecího adaptéru

#### POZOR!

Pro vypnutí projektoru vždy používejte tlačítko ().

- Připojte konektor dodaného napájecího adaptéru k DC konektoru na projektoru. Pak adaptér připojte k rozvodné síti.
  - LED na projektoru se rozsvítí červeně.

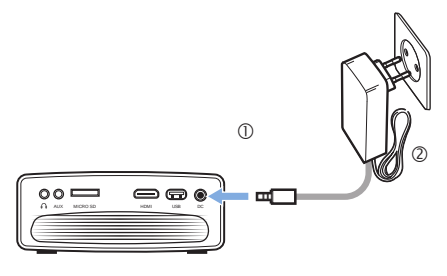

Uživatelské manuály ani jejich části nesmí být bez výslovného souhlasu majitele - DISKUS, spol. s r.o. duplikovány,kopírovány či jinak využívány k obchodním účelům. DISKUS, spol. s r.o. je jediný autorizovaný distributor značky Thrustmaster pro Českou republiku a Slovensko. Reklamaci lze uplatnit pouze na výrobky, které do České republiky a a Slovensko dovezla firma DISKUS, spol. s r.o.

### Příprava dálkového ovládání

#### POZOR!

Nesprávné použití baterií může vést k přehřívání, explozi, nebezpečí ohně a ke zranění. Vytékající baterie mohou pravděpodobně poškodit dálkové ovládání.

Dálkové ovládání nevystavujte přímému slunečnímu záření.

Baterie nedeformujte, nerozebírejte ani nenabíjejte.

Baterie nevystavujte ohni ani vodě. Vybité baterie okamžitě vyměňte. Pokud dálkové ovládání nebudete po delší dobu používat, vyjměte z něj baterie.

- 1 Otevřete bateriovou přihrádku.
- 2 Vložte dodané baterie (typ AAA) se správnou polaritou tak, jak je znázorněno.
- 3 Bateriovou přihrádku uzavřete.

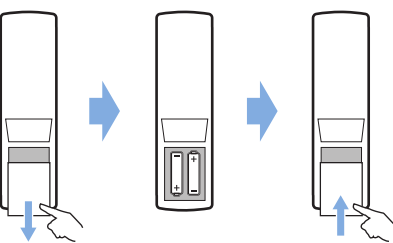

 Při používání dálkového ovladače, jej nasměrujte na IČ senzor na projektoru a zajistěte, že mezi dálkovým ovladačem a projektorem není žádná překážka.

## Napájení a nastavení

- Pokud chcete projektor zapnout, stiskněte tlačítko Ü. LED na projektoru změní barvu z červené na zelenou.
  - Pokud chcete projektor vypnout opět stiskněte tlačítko Ü. LED na Projektoru změní barvu ze zelené na červenou.
  - Vzdálenost projektoru od projekčního plátna určuje velikost obrazu.
- 2 Pokud chcete nastavit výškovou pozici obrazu, otáčejte nastavovacím knoflíkem, který naleznete ve spodní části projektoru.

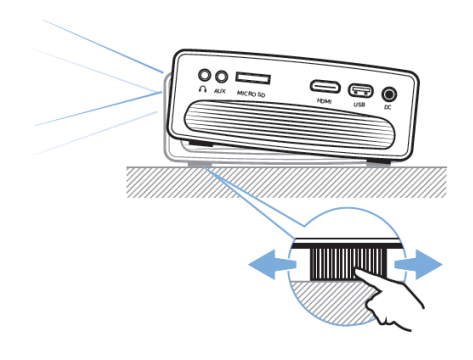

3 Pokud chcete zaostřit obraz, otáčejte zaostřovacím kolečkem v horní části projektoru.

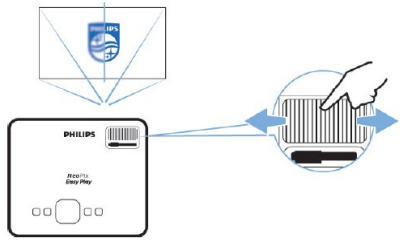

4 Pokud chcete nastavit lichoběžníkovou korekci, nebo opravit zkreslení obrázků, tak aby byly obdélníkové nebo čtvercové, otočte knoflíkem lichoběžníkového zkreslení na horní straně projektoru.

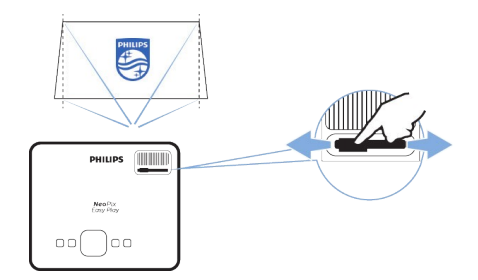

Uživatelské manuály ani jejich části nesmi být bez výslovného souhlasu majitele – DISKUS, spol. s r.o. duplikovány kopirovány či jinak využívány k obchodním účelům. DISKUS, spol. s r.o. je jediný autorizovaný distributor značky Thrustmaster pro Českou republiku a Slovensko. Reklamaci lze uplatnit pouze na výrobky, které do České republiky a na Slovensko dovezla firma DISKUS, spol. s r.o.

## 4 Připojení k přehrávacím zařízením

#### Poznámka

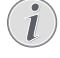

Před provedením jakýchkoliv změn se ujistěte, že všechna zařízení jsou odpojena od rozvodu elektrické energie.

### Připojení k zařízení pomocí HDMI

Pomocí HDMI můžete k projektoru připojit různá zařízení (např. přehrávač Blu-ray herní konzoli, kameru, digitální kameru nebo PC). Pomocí tohoto připojení je obraz zobrazen na projekčním plátně a zvuk přehráván v Projektoru.

 Použití HDMI kabelu: připojte jeden konec HDMI kabelu k projektoru a druhý k zařízení, ze kterého chcete přehrávat.

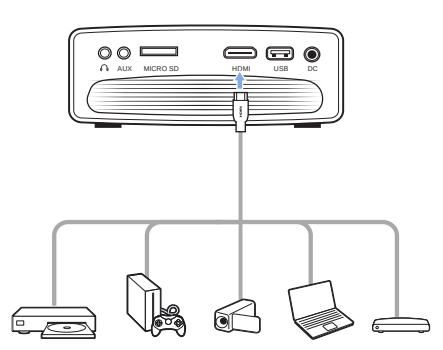

2 Vstupte do domácího menu a zvolte HDMI

### Připojení počítače pomocí VGA

K projektoru připojte počítač (stolní nebo přenosný). Pomocí tohoto připojení se na projekčním plátně zobrazují obrázky.

#### Poznámka

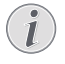

Mnoho notebooků nemá automaticky aktivovaný video výstup, pokud připojíte projektor, bude označen jako druhý displej. V uživatelském manuálu notebooku zjistěte jak aktivovat externí video výstup. 1 Pomocí VGA kabelu propojte **VGA** konektor na projektoru k VGA výstupu počítače.

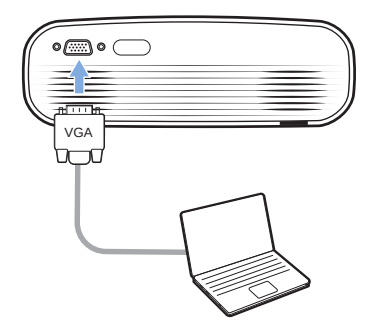

2 V počítači nastavte správné rozlišení displeje a VGA signál přepněte na externí monitor. Jsou podporována následující rozlišení.

|         | Rozlišení   | Obnovovací<br>frekvence |
|---------|-------------|-------------------------|
| VGA     | 640 x 480   | 60 Hz                   |
| SVGA    | 800 x 600   | 60 Hz                   |
| XGA     | 1024 x 768  | 60 Hz                   |
| WXGA    | 1280 x 768  | 60 Hz                   |
| HD      | 1280 x 720  | 60 Hz                   |
| FULL HD | 1920 x 1080 | 60 Hz                   |

- 3 Vstupte do domácího menu a jako vstup nastavte VGA. Obrázky se zobrazí na projekčním plátně.
- 4 Také můžete připojit audio výstup počítače k audio vstupu projektoru.
- Použijte 3,5 mm audio kabel, připojte ho ke konektoru AUX (3,5 mm) na projektoru a audio výstup (3,5 mm jack nebo červený a bílý konektor) na počítači.

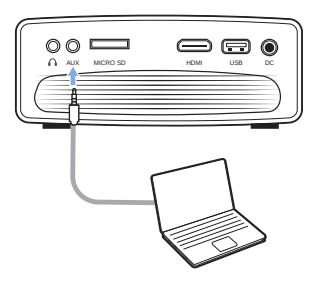

Uživatelské manuály ani jejich části nesmí být bez výslovného souhlasu majitele - DISKUS, spol. s r.o. duplikovány,kopírovány či jinak využívány k obchodním účelům. DISKUS, spol. s r.o. je jediný autorizovaný distributor značky Thrustmaster pro Českou republiku a Slovensko. Reklamaci Ize uplatnit pouze na výrobky, které do České republiky an Slovensko dovezla firma DISKUS, spol. s r.o.

#### Poznámka

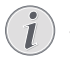

Připojení AUX funguje pouze při připojení VGA

## Připojení externích reproduktorů nebo sluchátek

Připojení externích reproduktorů nebo sluchátek k projektoru. Při tomto připojení je zvuk z projektoru přehráván přes externí reproduktory nebo sluchátka.

#### NEBEZPEČÍ!

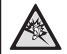

Nebezpečí poškození sluchu! Před připojením sluchátek snižte Hlasitost sluchátek na projektoru na minimum. Pokud dlouhodobě používáte sluchátka nenastavujte jejich hlasitost na maximum. Může dojít k poškození vašeho sluchu.

- 1 Za použití 3.5 mm audio kabelu, připojte ∩ konektor projektoru k analogovému audio výstupu (3.5 mm jack nebo červený a bílý konektor) k externím reproduktorům. Nebo připojte konektor ∩ na projektoru k sluchátkům.
- Reproduktory projektoru se po připojení externích reproduktorů nebo sluchátek k projektoru automaticky vypnou.

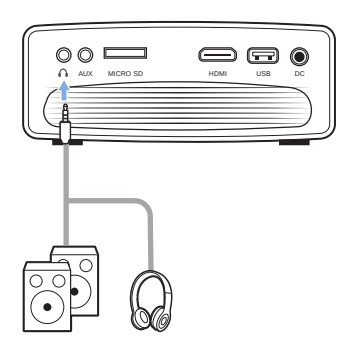

2 Po připojení sluchátek, nastavte hlasitost na dálkovém ovládání na příjemnou úroveň.

## 5 Bezdrátová projekce displeje zařízení Android

#### Co budete potřebovat

- Zařízení Android, které podporuje Miracast (nebo zrcadlení displeje). Tuto funkci můžete nalézt pod různými názvy jako např.
   Screencast, Screen Sharing, WiFi Direct nebo Wireless Display atd. Ne všechna zařízení Android jsou vybavena touto funkcí.
   Detaily o zrcadlení displeje naleznete v příručce k vašemu zařízení.
- Na vašem zařízení Android zapněte WiFi.
- Na projektoru zapněte WiFi (stiskněte a zvolte Settings – WiFi settings – Enable WiFi – On).
- 1 Zapněte projektor, na displeji se zobrazí domácí obrazovka.
  - Nebo, pokud je projektor zapnut, stiskněte
     pro zobrazení domácího menu.
- 2 Pomocí **Navigačních tlačítek** vyberte *EZMirror* a stiskněte **OK**.

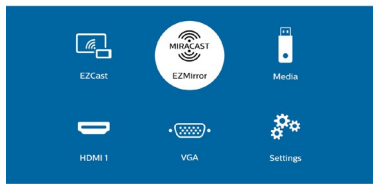

- 3 Na displeji se zobrazí výzva k připojení zařízení Android k projektoru. Název projektoru v síti WiFi se zobrazí ve výzvě.
  - Ve výchozím stavu je projektor v síti WiFi pod názvem "NeoPixEasy Play-XXXXXXX" (X je písmeno nebo číslo).
  - Pokud chcete změnit název projektoru, stiskněte A a zvolte Settings – WiFi Settings – EZCast Settings – Device Name a pomocí virtuální klávesnice zadejte nový název.
- 4 Na zařízení Android, vstupte do nastavení WiFi a zvolte "Wireless Display". Pak pod volbou "Wireless Display" vyberte název projektoru, ke kterému chcete vaše Android zařízení připojit.
- 5 Po úspěšném připojení se displej Android zařízení zobrazí na projekčním plátně.

Uživatelské manuály ani jejich části nesmí být bez výslovného souhlasu majitele – DISKUS, spol. s r.o. duplikovány, kopírovány či jinak využívány k obchodním účelům. DISKUS, spol. s r.o. je jediný autorizovaný distributor značky Thrustmaster pro Českou republiku a Slovensko. Reklamaci lze uplatní pouze na výrobky, které do České republiky a na Slovensko dovezla firma DISKUS, spol. s r.o.

## 6 Bezdrátová projekce se zařízeními iOS

#### Co budete potřebovat

- Zapněte váš iPhone.
- Na projektoru zapněte WiFi (stisknětan a zvolte Settings – WiFi Settings – Enable WiFi – On).
- 1 Stiskněte 🕛 a projektor zapněte, zobrazí se domácí menu.
  - Nebo, pokud je projektor zapnut, pro zobrazení domácího menu stiskněte
- 2 Za použití Navigačních tlačítek zvolte EZCast a stiskněte **OK**.

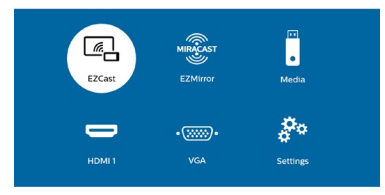

- 3 Na displeji se zobrazí výzva k připojení zařízení iOS k projektoru. Název projektoru v síti WiFi se zobrazí ve výzvě.
- Ve výchozím stavu je projektor v síti WiFi pod názvem "NeoPixEasy Play-XXXXXXXX" (X je písmeno nebo číslo), a heslo je 12345678.
- Pokud chcete změnit název projektoru, stiskněte A a zvolte Settings – WiFi Settings – EZCast Settings – Device Name a pomocí virtuální klávesnice zadejte nový název.
- Pokud chcete změnit heslo, stiskněte a zvolte Settings – WiFi Settings – EZCast Settings – Pasword a pomocí virtuální klávesnice zadejte nový název.

- 4 Na vašem iPhonu, vstupte do nastavení WiFi a vyberte WiFi síť projektoru a svůj iPhone připojte k síti.
- 5 Na vašem iPhonu, vstupte do "Control Center", posunutím obrazovky nahoru, a vyberte možnosti zrcadlení displeje. Pak pod možnostmi "Screen Mirroring" vyberte projektor a připojte svůj iPhone k projektoru.
- 6 Po úspěšném připojení se displej vašeho iPhonu bude zrcadlit na plátně.

#### Ochranné známky

Apple, AirPlay a logo AirPlay jsou obchodní známky nebo registrované obchodní známky společnosti Apple Inc. a jsou chráněny v USA a dalších zemích.

Google, Android a logo Android jsou obchodní známky nebo registrované obchodní známky společnosti Google a jsou chráněny v USA a dalších zemích.

Uživatelské manuály ani jejich části nesmí být bez výslovného souhlasu majitele - DISKUS, spol. s r.o. duplikovány kopírovány či jinak využívány k obchodním účelům. DISKUS, spol. s r.o. je jediný autorizovaný distributor značky Thrustmaster pro Českou republiku a Slovensko. Reklamaci lze uplatnit pouze na výrobky, které do České republiky an Slovensko dovezla firma DISKUS, spol. s r.o.

## 7 Připojení k bezdrátovému reproduktoru

Pomocí Bluetooth můžete bezdrátově streamovat hudbu z projektoru do bezdrátového reproduktoru.

#### Poznámka

Pro streamování hudby na chytrém telefonu nebo tabletu pomocí Bluetooth nelze projektor použít.

- Na Bluetooth reproduktoru zapněte Bluetooth (podrobnosti naleznete v manuálu k reproduktoru).
- 3 Na projektoru spusťte vyhledávání Bluetooth zařízení a připojte reproduktor. Stiskněte ♠ a vyberte Settings – Bluetooth Setting – Bluetooth Setting.
- 4 Pokud je Bluetooth reproduktor připojen k projektoru, název vašeho Bluetooth zařízení je zobrazeno v seznamu zařízení projektoru. Pro připojení vyberte Bluetooth reproduktor ze seznamu.
  - Po úspěšném připojení, můžete bezdrátově streamovat hudbu z projektoru přes Bluetooth reproduktor.

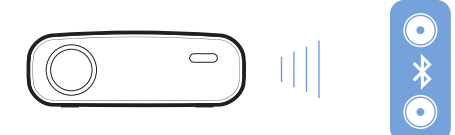

# 8 Přehrávání médií

Tato kapitola vám pomůže používat projektor při přehrávání multimediálních souborů.

#### Poznámka

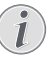

Projektor podporuje USB úložiště, formátované souborovým systémem FAT16 nebo FAT32.

## Přehrávání videa

#### Podporované formáty

Podporovány jsou níže uvedené formáty:

.dat/.mmpg/.mpeg/.ts/.trp/.tp/.vob/.mp4/.mkv/. avi/.flv/.3gp

- <sup>1</sup> Připojte USB úložiště k **USB** rozhraní projektoru
  - Nebo vložte mikro SD kartu do
     MICRO SD slotu projektoru

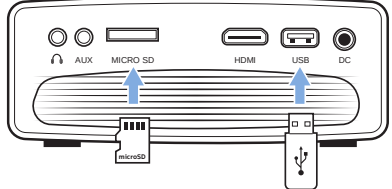

- Pro zobrazení domácího menu na plátně stiskněte tlačítko 1.
- <sup>3</sup> Stiskněte navigační tlačítko a pak tlačítko OK pro výběr příslušného přehrávače. Zobrazí se formáty souborů.
- 4 Vyberte USB nebo Card jako formát.
- 5 Zobrazí se rozhraní přehrávače médií.

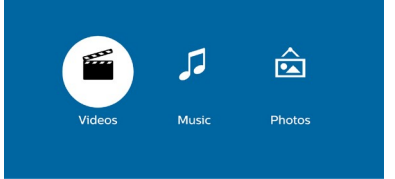

- MUSIC: umožní přístup a přehrává pouze audio soubory.
- MOVIE: umožní přístup a přehrává pouze video soubory.
- PHOTO: umožní přístup a přehrává pouze fotografické soubory.
- 6 Vyberte Video pro spuštění přehrávání videa
   Pokud je vybrán přehrávač videa, budou zobrazena pouze videa.

Uživatelské manuály ani jejich části nesmi být bez výslovného souhlasu majtietel – DISKUS, spol. s r.o. duplikovány, kopírovány či jinak využívány k obchodním účelům. DISKUS, spol. s r.o. je jediný autorizovaný distributor značky Thrustmaster pro Českou republiku a Slovensko. Reklamaci lze uplatnit pouze na výrobky, které do České republiky a na Slovensko dovezla firma DISKUS, spol. s r.o.

- 7 Vyberte video soubor a pro přehrání stiskněte **OK**.
- 8 Během přehrávání stiskněte tlačítko OK. Na plátně se zobrazí ikony ovládacích prvků, která vám zpřístupní následující funkce při přehrávání:
  - Výběr předcházejícího / následujícího videa
  - Rýchlý posun vpřed / vzad
  - Pauza nebo pokračování v přehrávání
  - Zastavení přehrávání
  - Výběr režimu přehrávání: přehrát pouze zvolené video / opakovat vše / opakovat jednou
- 9 Vyberte funkci a stiskněte **OK**.

## Přehrávání hudby

#### Podporované formáty

Podporovány jsou dále uvedené formáty: .mp3/. aac/.ogg/.flac

1 Opakujte kroky 1 až 4 jako při přehrávání videa, na plátně se zobrazí přehrávač médií.

| E.C.   | 5     | Â      |
|--------|-------|--------|
| Videos | Music | Photos |
|        |       |        |

- Music: přehraje pouze audio soubory
- Video: přehraje pouze video soubory
- Photo: přehraje pouze obrazové soubory
- 2 Vyberte Music pro spuštění přehrávače médií
  - Pokud je vybrán přehrávač médií, pouze přehratelné hudební soubory budou zobrazeny.
- 3 Vyberte hudební soubor a stiskněte a pro přehrání stiskněte OK
- 4 Během přehrávání stiskněte tlačítko OK. Na plátně se zobrazí ikony ovládacích prvků, která vám zpřístupní následující funkce při přehrávání:
  - Výběr předcházejícího / následujícího skladby
  - Rychlý posun vpřed / vzad
  - Pauza nebo pokračování v přehrávání
  - Zastavení přehrávání
  - Výběr režimu přehrávání: přehrát pouze zvolené soubor / opakovat vše / opakovat jednou.
- 5 Vyberte funkci a stiskněte **OK**.

## Prohlížení fotografií

#### Podporované formáty

Podporovány jsou níže uvedené formáty:: .jpeg/. bmp/.gif

 Opakujte kroky 1 až 4 jako při přehrávání videa, na plátně se zobrazí přehrávač médií.

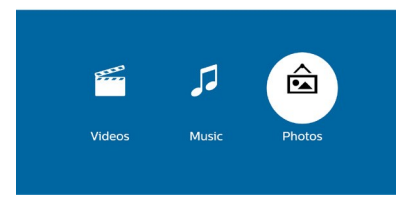

- *Music*: přehraje pouze audio soubory
- Video: přehraje pouze video soubory
- Photo: přehraje pouze obrazové soubory
- 2 Vyberte *Photo* pro spuštění prohlížeče fotografií.
  - Pokud je vybrán přehrávač médií, pouze přehratelné obrazové soubory budou zobrazeny.
- <sup>3</sup> Vyberte obrázek a stiskem **OK** ho zobrazíte.
- 4 Během prohlížení stiskněte tlačítko OK. Na plátně se zobrazí ikony ovládacích prvků, která vám zpřístupní následující funkce při prohlížení:
  - otáčení fotografií ve směru a protisměru hodinových ručiček
  - spuštění prezentace
  - přiblížení oddálení obrazu
  - posunutí zvětšeného obrazu nahoru a dolu, doleva a doprava
- 5 Vyberte funkci a stiskněte **OK**.

Uživatelské manuály ani jejich části nesmí být bez výslovného souhlasu majitele – DISKUS, spol. s r.o. duplikovány kopírovány či jinak využívány k obchodním účelům. DISKUS, spol. s r.o. je jediný autorizovaný distributor značky Thrustmaster pro Českou republiku a Slovensko. Reklamaci lze uplatnit pouze na výrobky, které do České republiky a na Slovensko dovezla firma DISKUS, spol. s r.o.

# 9 Změna nastavení

Tato kapitola vám pomůže změnit nastavení projektoru.

## Nastavení fotografií

- 1 Stiskněte 🛖.
- <sup>2</sup> Vyberte *Settings* a stiskněte **OK**.
- 3 Vyberte Picture Settings, a stiskněte **OK**.
- 4 Vyberte možnosti obrázku a pro změnu stiskněte ◀▶

• Projection Location: vyberte správné umístění prohlížených obrázků podle konkrétního umístění projektoru.

- Brightness: nastavení barevného jasu
- Contrast: nastavení kontrastu
- Saturation: nastavení barevné saturace
- Sharpness: nastavení ostrosti
- Firmware version: verze firmwaru projektoru

## Nastavení WiFi

- 1 Stiskněte 🔶 .
- 2 Vyberte Settings a stiskněte **OK**.
- 3 Vyberte WiFi Setting a stiskněte **OK**.
- 4 V nastavení WiFi můžete provádět následující změny:
  - Zapnout nebo vypnout WiFi projektoru.
  - Připojit projektor k internetu. Pro zadání potřebných údajů použijte virtuální klávesnici.
  - Změnit heslo do sítě WiFi, generované projektorem. Pro zadání potřebných údajů použijte virtuální klávesnici.
  - Změna názvu projektoru ve WiFi síti. Pro zadání potřebných údajů použijte virtuální klávesnici.

## Nastavení Bluetooth

- 1 Stiskněte 🔶 .
- 2 Vyberte Settings a stiskněte **OK**.
- 3 Vyberte Bluetooth Setting a stiskněte **OK**.
- 4 V nastavení Bluetooth můžete provádět následující změny:

- Zapnout nebo vypnout Bluetooth projektoru.
- Povolit vyhledávání Bluetooth a připojení k Bluetooth reproduktoru.

#### Poznámka

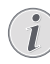

Projektor nelze připojit k smartphonu nebo tabletu pro streamování hudby pomocí Bluetooth.

## Nastavení jazyka

- 1 Stiskněte 🔶 .
- 2 Vyberte Settings a stiskněte **OK**.
- 3 Vyberte Language a stiskněte ◀/ ► vyberte vámi požadovaný jazyk ze seznamu na displeji

## Obnova továrních nastavení

- 1 Stiskněte 🛖 .
- <sup>2</sup> Vyberte Settings a stiskněte **OK**.
- 3 Vyberte Reset All a stiskněte **OK**.
- 4 Postupujte podle pokynů na displeji a spusťte Obnovení továrního nastavení nebo reset zrušte.

Uživatelské manuály ani jejich části nesmi být bez výslovného souhlasu majitele – DISKUS, spol. s r.o. duplikovány kopirovány či jinak využívány k obchodním účelům. DISKUS, spol. s r.o. je jediný autorizovaný distributor značky Thrustmaster pro Českou republiku a Slovensko. Reklamaci lze uplatní pouze na výrobky, které do České republiky a a Slovensko dovezla firma DISKUS, spol. s r.o.

# 10 Údržba

## Čištění

#### NEBEZPEČÍ!

Instrukce k čištění!

Pro čištění používejte měkký hadřík, který nepouští vlákna. Nikdy nepoužívejte kapalné, plynné nebo snadno hořlavé čistící prostředky (spreje, abrazivní nebo leštící prostředky nebo alkohol). Zamezte vniknutí kapalin dovnitř projektoru. Pro čištění nepoužívejte sprej. Všechny povrchy projektoru jemně vytřete. Postupujte op

### Čištění čočky objektivu

K čištění objektivu použijte měkký kartáč nebo čistící papír na čočky.

#### NEBEZPEČÍ!

Nepoužívejte tekuté čistící prostředky Pro čištění čočky nikdy nepoužívejte tekuté čistící prostředky, aby nedošlo k poškození povrchového filmu na čočce.

## Update softwaru

Nejnovější verzi firmwaru pro vylepšení vlastností projektoru a podporu můžete nalézt na webových stránkách ww.philips.com/support. Před aktualizací softwaru zkontrolujte aktuální verzi:

> Stiskněte tlačítko A a zvolte Settings – Picture Settings – Firmware Version.

#### POZOR!

Během aktualizace softwaru projektor nevypínejte ani neodpojujte USB disk.

## Update SW pomocí internetu

- Projektor připojte k internetu. Stiskněte a zvolte Setting – WiFi Setting.
  - Pro zadávání znaků a čísel použijte vyskakovací virtuální klávesnici.
- 2 Stiskněte ↑ a pak vyberte Settings Firmware Upgrade – OTA.
  - V případě, že bylo nalezeno úložiště s aktualizací budete vyzváni k aktualizaci nebo k ukončení procesu.
- 3 Postupujte podle pokynu na displeji.

### Aktualizace SW pomocí USB

- Na www.philips.com/support zkontrolujte nejnovější verzi softwaru. Vyhledejte svůj výrobek (číslo modelu NPX443) a vyhledejte 'Software and drivers'.
- 2 Na USB disk stáhněte software, odzipujte stažený soubor a uložte jej do kořenového adresáře USB disku.
- 3 USB disk připojte k projektoru.
- 4 Stiskněte ♠ a zvolte Settings Firmware Upgrade – USB.
- 5 Postupujte podle pokynu na displeji.

# Řešení problémů

### Zacyklené napájení

Pokud nastane problém, který nelze vyřešit podle manuálu, postupujte podle následujících pokynů:

- 1 Tlačítkem <sup>()</sup> projektor vypněte.
- 2 Počkejte 10 vteřin.
- 3 Tlačítkem 🕛 projektor zapněte.
- 4 Pokud problém přetrvává, kontaktujte naše technické oddělení nebo vašeho prodejce.

Uživatelské manuály ani jejich části nesmi být bez výslovného souhlasu majitele – DISKUS, spol. s r.o. duplikovány,kopírovány či jinak využívány k obchodním účelům. DISKUS, spol. s r.o. je jediný autorizovaný distributor značky Thrustmaster pro Českou republiku a Slovensko. Reklamaci lze uplatní pouze na výrobky, které do České republiky a s Slovensko dovezla firma DISKUS, spol. s r.o.

1

| Problém                                                                                                    | Řešení                                                                                                    |
|----------------------------------------------------------------------------------------------------|----------------------------------------------------------------------------------------------------|
| Projektor nelze zapnout                                                                                                    | <ul> <li>Odpojte a opět připojte napájecí kabel a<br/>znovu projektor zapněte.</li> </ul>                                                                                                    |
| Projektor nelze vypnout                                                                                                    | <ul> <li>Tlačítko stiskněte na déle než 10 s,<br/>pokud to nepomůže, odpojte napájecí kabel.</li> </ul>                                                                                                    |
| Z externího HDMI nelze prohlížet žádné<br>obrázky                                                                          | <ul> <li>Odpojte HDMI kabel nebo HDMI zařízení vypněte.</li> <li>Počkejte tří vteřiny</li> <li>Odpojte a znovu připojte HDMI kabel nebo opět HDMI zařízení zapněte.</li> </ul>                                                                                                    |
| Z externího reproduktoru nevychází žádný zvuk                                                                              | <ul> <li>Zkontrolujte kabely k externímu zařízení.</li> <li>Zkontrolujte, zda je na externím zařízení<br/>aktivováno audio.</li> <li>Pouze originální kabely od výrobce externího<br/>zařízení mohou fungovat.</li> </ul>                                                                                                    |
| Z externího HDMI zařízení nevychází audio<br>signál                                                                        | <ul> <li>Na HDMI zařízení nastavte audio na<br/>Multichannel (Raw data) a Stereo (PCM)</li> </ul>                                                                                                    |
| Zobrazuje se pouze domácí menu, ale z<br>externího zařízení se nezobrazuje žádný obraz                                     | <ul> <li>Zkontrolujte kabely, zda jsou připojeny do<br/>správných konektorů</li> <li>Zkontrolujte, zda je externí zařízení zapnuto</li> <li>Zkontrolujte, zda je na externím zařízení<br/>zapnut video výstup</li> </ul>                                                                                                    |
| Zobrazuje se pouze domácí menu, ale z<br>připojeného počítače se nezobrazuje žádný<br>obraz                                | <ul> <li>Zkontrolujte, zda je na počítači zapnut VGA výstup</li> <li>Zkontrolujte, zda je v počítači nastaveno rozlišení 1920x1080 (pro VGA) nebo 1080p (pro HDMI)</li> </ul>                                                                                                    |
| Projektor se sám vypíná                                                                                                    | <ul> <li>Za provozu se projektor ohřívá a pokud je v<br/>provozu po dlouhou dobu jeho povrch je<br/>Horký</li> <li>Zkontrolujte, zda je napájecí kabel řádně<br/>připojen</li> </ul>                                                                                                    |
| Projektor nerozpozná USB disk                                                                                              | <ul> <li>Projektor nepodporuje exFAT formát</li> <li>USB disk naformátujte jako FAT</li> </ul>                                                                                                    |
| Projektor nelze ovládat dálkovým ovládáním                                                                                 | <ul> <li>Zkontrolujte stav baterií v dálkovém ovládání</li> </ul>                                                                                                    |
| Co dělat pokud po aktualizaci firmwaru<br>projektoru přestane fungovat zrcadlení displeje<br>jak na iOS, tak i na Android? | <ul> <li>Pravidelně kontrolujte firmware vašeho<br/>projektoru (viz Update softwaru, str. 16)</li> </ul>                                                                                                    |
| Zrcadlení displeje nefunguje se zařízeními<br>Android                                                                      | <ul> <li>Aby bylo možné používat funkci zrcadlení,<br/>musí zařízení Android podporovat Miracast. Ne<br/>všechna Android zařízení jsou touto funkcí<br/>vybavena. Tuto funkci můžete nalézt i pod<br/>jinými názvy jako jsou: Screencast, Screen<br/>Sharing, WiFi direct, Wireless Dispay atd.</li> <li>V manuálu pro vaše Android zařízení<br/>zkontrolujte, zda je tato funkce podporována.</li> </ul> |

Uživatelské manuály ani jejich části nesmí být bez výslovného souhlasu majitele - DISKUS, spol. s r.o. duplikovány,kopírovány či jinak využívány k obchodním účelům. DISKUS, spol. s r.o. je jediný autorizovaný distributor značky Thrustmaster pro Českou republiku a Slovensko. Reklamaci lze uplatnit pouze na výrobky, které do České republiky a na Slovensko dovezla firma DISKUS, spol. s r.o.

| Problém                                                                             | Řešení                                                                                                    |
|-------------------------------------------------------------------------------------|----------------------------------------------------------------------------------------------------|
| Při přehrávání videa je občas zvuk zkreslený<br>nebo není synchronizovaný s obrazem | <ul> <li>Přenosová rychlost dostupného WiFi pásma je nedostatečná pro bezchybný přenos videa. Tato situace může nastat v důsledku zahlcení použitého WiFi kanálu nebo v blízkosti projektoru pracuje na stejném kanálu jiné WiFi zařízení.</li> <li>Váš smartphone není dostatečně rychlý pro bezchybný přenos videa</li> <li>Váš smartphone může být připojen jak k WiFi síti, tak i k projektoru, takovéto připojení snižuje rychlost přenosu dat. Smartphone odpojte od WiFi sítě.</li> </ul> |
| Povrch projektoru je horký                                                          | <ul> <li>Při provozu se projektor zahřívá.</li> </ul>                                                                                                    |
| Co dělat, když projektor nepracuje při připojení<br>k notebooku?                    | <ul> <li>Zkontrolujte, zda HDMI kabel je správně<br/>připojen.</li> <li>Zkontrolujte, zda je notebook přepnut do<br/>režimu zobrazení na externím displeji.</li> </ul>                                                                                                    |

Uživatelské manuály ani jejich části nesmí být bez výslovného souhlasu majitele - DISKUS, spol. s r.o. duplikovány,kopírovány či jinak využívány k obchodním účelům. DISKUS, spol. s r.o. je jediný autorizovaný distributor značky Thrustmaster pro Českou republiku a Slovensko. Reklamaci lze uplatnit pouze na výrobky, které do České republiky a na Slovensko dovezla firma DISKUS, spol. s r.o.

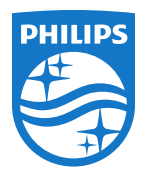

PHILIPS a PHILIPS' Shield Emblem jsou registrované obchodní ochranné známky společnosti Koninklijke Philips N.V. používané pod licencí.

Tento výrobek byl uveden na trh společností Screeneo Innovation SA., dále v tomto dokumentu uváděna jako Screeneo Innovation SA. a je výrobcem tohoto produktu.

2020 © Screeneo Innovation SA. Všechna práva vyhrazena.

Vedení společnosti: Screeneo Innovation SA. Route de Lully 5C 1131 - Tolochenaz – Switzerland www.philips.com/welcome

**NeoPix Easy Play**